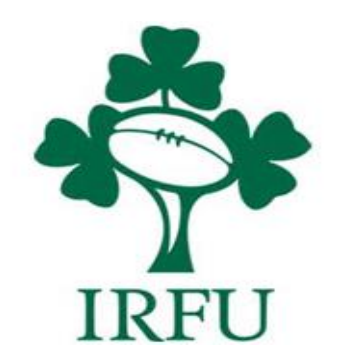

# GMS Clubhouse

Directory

Irish Rugby Football Union

10-12 Lansdowne Road | Ballsbridge | Dublin 4 | D04 F720 T +353 01 6473800 | F +353 01 6473801

www.irishrugby.com

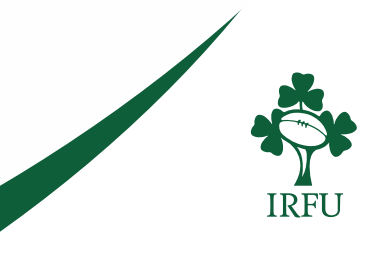

# Introduction

The Directory module enables all users logged into the system to have a complete list of clubs and provinces that are affiliated to the IRFU. This list enables the user to see the main contact details for the organisation, the main point of contact and they can also email them and apply to join them and become affiliated to the organisation.

From the tile screen following log in, regardless of the role the individuals have, everyone will be able to see the directory

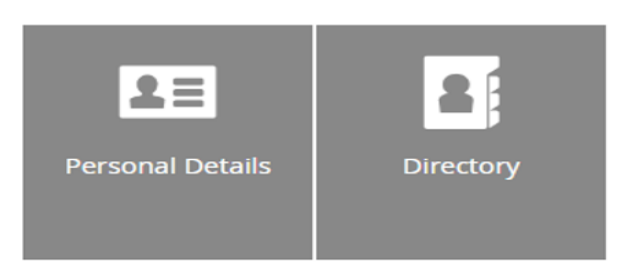

### 1. General

Selecting the directory displays a complete list of clubs and provinces in a grid. The list provides an overview of the organisations. The key data and main contact details.

| Directory   |                |        |                |                         |                    |                       |                        |         | Export    |
|-------------|----------------|--------|----------------|-------------------------|--------------------|-----------------------|------------------------|---------|-----------|
| ✓ Reference | Name           | Status | Туре           | Email                   | Phone              | Website               | Address                | Members | ▼ Filters |
| 00000001    | Irish Rugby    | Active | National Gover | info@irishrugby.ie      | 353 1 6473800      | www.irishrugby.ie     | 10-12 Lansdowne Road   |         | <         |
| 00000095    | Connacht       | Active | Branch         |                         |                    |                       |                        |         | <         |
| 00000094    | Leinster Rugby | Active | Branch         |                         | 00353 1 2693224    |                       | Newstead Building A Uc |         | <         |
| 00000093    | Munster Rugby  | Active | Branch         |                         |                    |                       |                        |         | <         |
| 00002933    | Test Branch    | Active | Branch         | testbranch@email.com    | 353 1231 123123123 | www.testbranch.com    | Address1 Address2 Add  | 1       | <         |
| 00000096    | Ulster Rugby   | Active | Branch         | standup@ulsterrugby.com |                    |                       | 85 Kingspan Stadium 85 |         | <         |
| 00002256    | ABBEYFEA       | Active | Club           |                         |                    |                       |                        |         | <         |
| 00002352    | Abroad         | Active | Club           |                         |                    |                       |                        |         | <         |
| 00002237    | Academy R.F.C. | Active | Club           |                         |                    | http://www.academyrfc | Academy Sports Club H  |         | <         |
| 00005591    | Agen RFC       | Active | Club           |                         |                    |                       |                        |         | <         |
| 00002220    | AIB R.F.C.     | Active | Club           |                         |                    |                       |                        |         | <         |
| 00002492    | An Ghaeltacht  | Active | Club           |                         |                    |                       |                        |         | <         |
| 00003338    | Inteles        | Arthur | Club           |                         |                    |                       |                        | _       |           |
|             |                |        |                |                         |                    |                       |                        |         | > > N     |

#### Irish Rugby Football Union

10-12 Lansdowne Road | Ballsbridge | Dublin 4 | D04 F720 T +353 01 6473800 | F +353 01 6473801

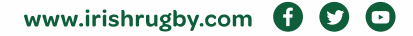

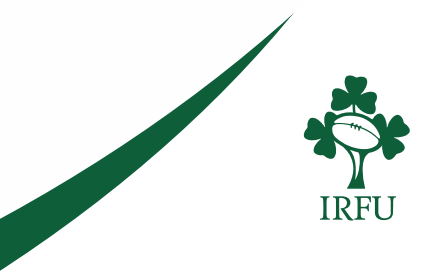

Rather than having to scroll through a list of hundreds of organisations, the grid can be filtered to allow the individual to search for the organisation much quicker. Simply selecting the filter, enter the search criteria i.e Club Name, followed by Search.

| ф.          | RFU         |             | Directory * |        |        |                       |                    |                    |                           | TEST 🔻  |          |
|-------------|-------------|-------------|-------------|--------|--------|-----------------------|--------------------|--------------------|---------------------------|---------|----------|
| <b>≡</b> 09 | ganisations |             |             |        |        |                       |                    |                    |                           |         | ÷        |
| Directo     | жу          |             |             |        |        |                       |                    |                    |                           |         | Export   |
| ~           | Referenz    | Name        |             | Status | Туре   | Email                 | Phone              | Website            | Address                   | Members | · TRUE   |
| ?           | (-          |             | · ·         |        |        |                       |                    |                    |                           |         | Oear     |
|             |             | Test        |             |        |        |                       |                    |                    |                           |         | Q Search |
| <u>ن</u>    |             | $\sim$      |             |        |        |                       |                    |                    |                           |         |          |
|             | 00002921    | TEST        |             | Active | Club   |                       |                    |                    | Mountain View Next Str    | 4       | $\smile$ |
|             | 00002933    | Test Branch |             | Active | Branch | testbranch@email.com  | 353 1231 123123123 | www.bestbranch.com | Address1 Address2 Add     | 1       | ٠        |
|             | 00002934    | Test Club   |             | Active | Club   | info@first-sports.com | 353 987 654321     | www.irishrugby.ie  | Building 1 1 101 Street / | 15      | ٠        |
|             | 00005589    | Test RFC    |             | Active | Club   |                       |                    |                    | Test Building Test Road   |         | <        |

A user can choose to select the arrow next to the organisation to expand the details and reveal more information about the club or province

| ~ | Reference Name                                                                                                    |                                                                                                    |        |                                                                                                    | fmail               |                    | Website           | Address                 | Venters | w Res |
|---|----------------------------------------------------------------------------------------------------|----------------------------------------------------------------------------------------------------|--------|----------------------------------------------------------------------------------------------------|---------------------|--------------------|-------------------|-------------------------|---------|-------|
|   | 000C2933 Test Branch                                                                                                    |                                                                                                    | Active | Branch                                                                                                    | testranch@email.com | 363 1231 123123123 | www.testkanch.com | Address1 Address2 Add _ | 1       | -     |
|   | Profile                                                                                                    | Test Branch<br>In Stand<br>Stand<br>Webster<br>Brazimmerszultzanhum<br>Anschola URL<br>Brazimmerszultzanhum<br>Anschola URL<br>Brazimmerszultzanhum<br>Hauter URL<br>Brazimmerszultzanhum<br>Hauter URL |        | Address<br>Address<br>Address<br>Address<br>Form<br>Form<br>12222<br>Phone<br>355 12283 123129<br>Email<br>testpranchilpenal | 22                  |                    |                   |                         |         |       |
|   | Primary Contact<br>Testhranch User<br>Finance Committee<br>Directions<br>Genue of the car sunsis the Teach office, wall in the | door and you will have enford. There is a listrepose on the right.                                                                                                    |        |                                                                                                    |                     |                    |                   |                         |         |       |

# 2. Email

It is possible to select an organisation and send them an email. To complete this process, enter a tick against the club or province and select email

| * | Ş: IR    | lFU        |                | Directory 🔻 |                |                      |                    |                    |                        | TEST 🔻  | •         |
|---|----------|------------|----------------|-------------|----------------|----------------------|--------------------|--------------------|------------------------|---------|-----------|
|   | ∎ Org    | anisations |                |             |                |                      |                    |                    |                        |         | :         |
| C | Director | Y          |                |             |                |                      |                    |                    | Selected 1 Expor       | Email   | Apply     |
| ~ | •        | Reference  | Name           | Status      | Туре           | Email                | Phone              | Website            | Address                | Members | ▼ Filters |
|   |          | 00000001   | Irish Rugby    | Active      | National Gover | info@irishrugby.ie   | 353 1 6473800      | www.irishrugby.ie  | 10-12 Lansdowne Road   |         | <         |
|   |          | 00000095   | Connacht       | Active      | Branch         |                      |                    |                    |                        |         | <         |
|   |          | 00000094   | Leinster Rugby | Active      | Branch         |                      | 00353 1 2693224    |                    | Newstead Building A Uc |         | <         |
| - | -        | 00000093   | Munster Rugby  | Active      | Branch         |                      |                    |                    |                        |         | <         |
| ~ |          | 00002933   | Test Branch    | Active      | Branch         | testbranch@email.com | 353 1231 123123123 | www.testbranch.com | Address1 Address2 Add  | 1       | <         |

Irish Rugby Football Union

10-12 Lansdowne Road | Ballsbridge | Dublin 4 | D04 F720 T +353 01 6473800 | F +353 01 6473801

www.irishrugby.com f 💟 🖸

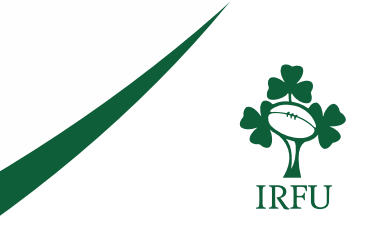

Following the selection of the email button, an email template will be generated. The individual can then enter text and send the email. The email will be sent to the main point of contact listed in against the club.

| 💠 IRFU                                                | Directory 👻             |                                              | TEST • •          |
|-------------------------------------------------------|-------------------------|----------------------------------------------|-------------------|
| Organisations Email Organisatio                       | n                       |                                              | 1                 |
| TEST > Compose Email                                  |                         |                                              | Send Return       |
| FROM NAME                                             |                         | NON EMAL ADDRESS<br>mburton@first-sports.com | Selection Summary |
| MESSAGE 8007<br>E 2 2 3 = 0 Style                     | • B 7 U insert text • B |                                              | Attachments       |
| Enter text here                                       |                         |                                              | Lipford           |
| CC Sender on each Email Delivery Receipt Read Receipt |                         |                                              |                   |

## 3. Apply

Every individual has the ability to Apply to become affiliated to a club or province, this is obviously on the premise that they can log in

Finding the organisation that the individual wants to become affiliated to, the tick against the club or province should be selected, you are then presented with the ability to Apply

|   | 👎 IR      | FU           | Directory 👻 |        |        |                       |                    |                    |                           | TEST •      |           |
|---|-----------|--------------|-------------|--------|--------|-----------------------|--------------------|--------------------|---------------------------|-------------|-----------|
|   | 📕 Orga    | nisations    |             |        |        |                       |                    |                    |                           | _           |           |
| 1 | Directory | <pre>/</pre> |             |        |        |                       |                    |                    | Selected 1                | aport for a | Accely    |
| 1 | -         | Reference    | Name        | Status | Туре   | Email                 | Phone              | Website            | Address                   | Members     | ▼ Filters |
|   |           |              |             |        |        |                       |                    |                    |                           |             | Clear     |
|   |           |              | Test        | -      |        |                       |                    |                    |                           |             | Q 50000   |
|   |           |              |             |        |        |                       |                    |                    |                           |             |           |
|   |           | 00002921     | TEST        | Active | Club   |                       |                    |                    | Mountain View Next Str    | 4           | <         |
|   |           | 00002933     | Test Branch | Active | Branch | testbranch@email.com  | 353 1231 123123123 | www.testbranch.com | Address1 Address2 Add     | 1           | <         |
|   |           | 00002934     | Test Club   | Active | Club   | info@first-sports.com | 353 987 654321     | www.irishrugby.ie  | Building 1 1 101 Street / | 15          | <         |
|   |           | 00005589     | Test RFC    | Active | Club   |                       |                    |                    | Test Building Test Road   |             | <         |

Selecting Apply presents the individual with a screen whereby the individual can state what affiliation they would like to have to the organisation. The page summarises the application, the individual can add accompanying note and state how they wish to be affiliated. Hit save.

| 💠 IRFU                   | Directory 👻 |         |                   |                               | TEST 👻   | *    |
|--------------------------|-------------|---------|-------------------|-------------------------------|----------|------|
| Organisations Add Member | rship       |         |                   |                               |          |      |
| Edit Application         |             |         |                   |                               | Save Lar | ncel |
|                          |             |         |                   |                               |          | _    |
| Membership Application   |             |         |                   |                               |          |      |
| INDIVIDUAL NAME          |             |         | ORSANISATION NAME |                               |          |      |
| Max Test                 |             |         | TEST              | $\sim$                        |          |      |
| SOURCE                   |             | STATUS  |                   |                               |          |      |
| Individual to Club       |             | Pending |                   | Supporter                     |          | •    |
| APPLICATION NOTES        |             |         |                   | Coach                         |          |      |
|                          |             |         |                   | Member                        |          |      |
|                          |             |         |                   | Player                        |          |      |
|                          |             |         |                   | Supporter                     |          |      |
|                          |             |         |                   |                               |          |      |
|                          |             |         |                   |                               |          |      |
|                          |             |         |                   |                               |          |      |
|                          |             |         |                   | ruger<br>Referee<br>Supporter |          |      |

#### Irish Rugby Football Union

10-12 Lansdowne Road | Ballsbridge | Dublin 4 | D04 F720 T +353 01 6473800 | F +353 01 6473801

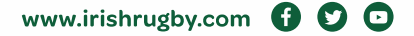